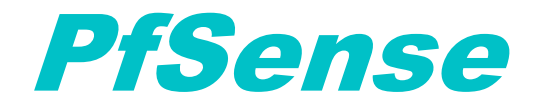

Lundi 08/04/2024 Configuration d'un parefeu PfSense VIDAL CHEYEP TOKESSI

# **Prérequis**

Avant de commencer l'installation et la configuration d'un pare-feu PfSense, assurez-vous que votre machine virtuelle Linux remplit les conditions suivantes :

- 1- **Système d'exploitation FreeBSD avec ISO PfSense** : La VM doit être équipée d'une installation propre de FreeBSD avec ISO PfSense. Assurez-vous que votre système d'exploitation correspond à l'une de ces distributions avant de continuer.
- 2- Accès Administratif : Vous devez avoir un accès administratif, tel qu'un compte avec des privilèges sudo, pour effectuer des configurations système.
- 3- Connexion Réseau Fonctionnelle : Vérifiez que la VM est correctement connectée au réseau et que les interfaces réseau sont configurées.
- 4- Accès Internet : Assurez-vous que votre VM ait accès à Internet, car nous prévoyons de télécharger des packages et des mises à jour.

## Table des matières

| .3 |
|----|
| .3 |
| •4 |
| .8 |
| .8 |
| 13 |
| 14 |
|    |

# Création de la VM :

Nous commençons par la création de la machine virtuelle FreeBSD, où vous devrez installer l'ISO PfSense.

Nous la **laisserons configurée en mode NAT**, ce qui lui permettra d'accéder à Internet. Il faudra aussi créer d'autres carte réseaux virtuelles afin d'en attribuer une qui sera attribuer à l'interface LAN qui nous permettra d'administrer le pare-feu et de s'y connecter.

## Création des deux interfaces réseaux

Sur VMWare Workstation, dirigez-vous vers le panel de configuration de la VM :

• Créer un segment LAN en lui donnant le nom « LAN »

|                     | Device status                    |                                                       |
|---------------------|----------------------------------|-------------------------------------------------------|
|                     | Connected                        |                                                       |
|                     |                                  |                                                       |
|                     | Connect at power on              |                                                       |
|                     | Network connection               |                                                       |
|                     | O Bridged: Connected directly    | y to the physical network                             |
|                     | Replicate physical netw          | ork connection state                                  |
|                     |                                  |                                                       |
|                     | O NAT: Used to share the ho      | st's IP address                                       |
|                     | Host-only: A private netwo       | ork shared with the host                              |
|                     | O Custom: Specific virtual nei   | twork                                                 |
|                     | VMnet0                           | $\sim$                                                |
|                     | LAN segment:                     |                                                       |
|                     |                                  |                                                       |
|                     |                                  |                                                       |
|                     |                                  | LAN Segments                                          |
|                     |                                  | LAN Segments                                          |
|                     |                                  |                                                       |
| Device              | Summary                          | Device status                                         |
| Momory              | Dec MP                           | Connected                                             |
| Processors          | 1                                | Connect at power on                                   |
| Hard Disk (SCSI)    | 20 GB                            |                                                       |
| S CD/DVD (IDE)      | Using file C:\Users\Utilisateur\ | Network connection                                    |
| P Network Adapter   | Bridged (Automatic)              | O Bridged: Connected directly to the physical network |
| 🗣 Network Adapter 2 | LAN Segment                      | Replicate physical network connection state           |
| 문 Network Adapter 3 | LAN Segment                      |                                                       |
| 🗄 USB Controller    | Present                          | ONAT: Used to share the host's IP address             |
| 의 Sound Card        | Auto detect                      | O Host-only: A private network shared with the host   |
| L Display           | Auto detect                      | Custom: Specific virtual network                      |
|                     |                                  | VMnet0 ~                                              |
|                     |                                  | O LAN segment:                                        |
|                     |                                  | LAN                                                   |

Advanced...

LAN Segments...

#### Veillez à bien laisser l'interface par défaut en Bridge

| Device Memory Processors Hard Disk (SCSI) C CD/DVD (IDE) Network Adapter Network Adapter 2 Network Adapter 3 USB Controller V Sound Card | Summary<br>256 MB<br>1<br>20 GB<br>Using file C:\Users\Utilisateur\<br>Bridged (Automatic)<br>LAN Segment<br>LAN Segment<br>Present<br>Auto detect | Device status Connected Connect at power on Network connection Bridged: Connected directly to the physical network Replicate physical network connection state NAT: Used to share the host's IP address Host-only: A private network shared with the host |
|----------------------------------------------------------------------------------------------------|----------------------------------------------------------------------------------------------------|----------------------------------------------------------------------------------------------------|
| Display                                                                                                    | Auto detect                                                                                                    | Custom: Specific virtual network VMnet0 LAN segment:                                                                                                    |
|                                                                                                    | Add Remove                                                                                                    | LAN Segments Advanced                                                                                                    |

Vous pouvez maintenant démarrer la VM.

# **Configuration de la VM**

L'installateur de pfSense va tout d'abord analyser la configuration matérielle de la VM et charger l'assistant d'installation.

pcib28: <ACPI PCI-PCI bridge> at device 24.1 on pci0 pcib29: <ACPI PCI-PCI bridge> at device 24.2 on pci0 pcib30: <ACPI PCI-PCI bridge> at device 24.3 on pci0 pcib31: <ACPI PCI-PCI bridge> at device 24.4 on pci0 pcib32: <ACPI PCI-PCI bridge> at device 24.5 on pci0 pcib32: <ACPI PCI-PCI bridge> at device 24.5 on pci0 pcib34: <ACPI PCI-PCI bridge> at device 24.7 on pci0 acpi\_acad0: <AC Adapter> on acpi0 atkbdc0: <AT Reyboard> irq 1 on atkbdc0 kbd0 at atkbd0 psM0: <AFX equal to a tkbdc0 psM0: CS2 works irq 12 on atkbdc0 psM0: CS2 works irq 12 on atkbdc0 psM0: Works at iomem 0xc0000-0xc9fff, 0xca000-0xcafff psd0 on isa0 Timecounter "TSC-low" frequency 1896440000 Hz quality 1000 Timecounters tick every 10.000 mscc Une fois l'analyse terminé, veuillez accepter le contrat d'utilisation de pfSense en appuyant sur « Entrée »

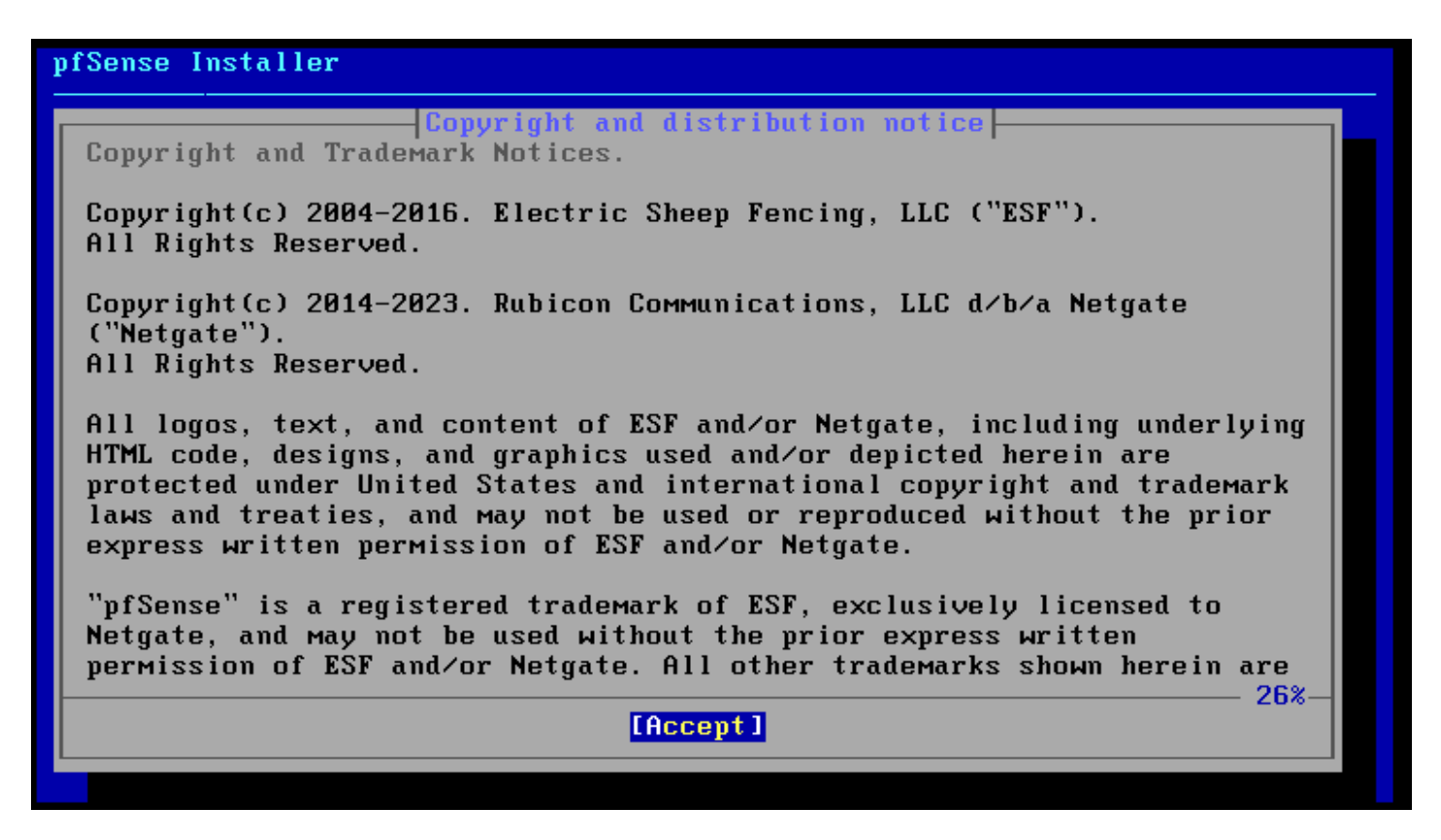

Ensuite cliquer sur « Install » afin débuter l'installation de pfSense.

| pfSense Installer                  |                                                                                    |
|------------------------------------|------------------------------------------------------------------------------------|
|                                    |                                                                                    |
|                                    |                                                                                    |
|                                    | Welcome -                                                                          |
| Welcome to pfSense!                |                                                                                    |
| <mark>Install</mark>               | Install pfSense                                                                    |
| Rescue Shell<br>Recover config.xml | Launch a shell for rescue operations<br>Recover config.xml from a previous install |
| l l                                |                                                                                    |
| L                                  |                                                                                    |
| K                                  | DK > <cancel></cancel>                                                             |
|                                    |                                                                                    |
|                                    |                                                                                    |
|                                    |                                                                                    |
|                                    |                                                                                    |
|                                    |                                                                                    |

Sélectionner le partitionnement de disque en « Auto (ZFS).

| pfSense Installer                                                                                                    |
|----------------------------------------------------------------------------------------------------|
| Partitioning         How would you like to partition your disk?         Auto (ZFS)       Guided Root-on-ZFS         Auto (OFS)       Guided UFS Disk Setup         Manual       Manual Disk Setup (experts)         Shell       Open a shell and partition by hand |
| Cancel>                                                                                                    |
| To use ZFS with less than 8GB RAM, see https://wiki.freebsd.org/ZFSTuningGuide                                                                                                    |

Puis cliquer sur « Install » afin de lancer l'installation avec le partitionnement choisis.

| iningure options:                    |                        |
|--------------------------------------|------------------------|
| T Rool Tuno/Dicks:                   | string: A disks        |
| - Rescan Devices                     | *                      |
| - Disk Info                          | *                      |
| Pool Name                            | pfSense                |
| 4 Force 4K Sectors?                  | YES                    |
| E Encrypt Disks?                     | NO                     |
| P Partition Scheme                   | GPT (BIOS)             |
| S Swap Size                          | 1g                     |
| M MIFFUF Swap?                       |                        |
| м вистурт эмар:                      | nu                     |
|                                      |                        |
| < <mark>Select&gt;</mark>            | <cancel></cancel>      |
| стурт Swap?<br><mark>(Select)</mark> | <pre>KCancel&gt;</pre> |

Nous allons installer pfSense en mode sans redondance (mode Stripe).

| pfSense Installer                                            |                                                                                                    |
|--------------------------------------------------------------|----------------------------------------------------------------------------------------------------|
| Select<br>strip<br>mirro<br>raid1<br>raidz<br>raidz<br>raidz | ZFS Configuration<br>Virtual Device type:<br>e Stripe - No Redundancy<br>r Mirror - n-Way Mirroring<br>8 RAID 1+0 - n × 2-Way Mirrors<br>1 RAID-Z1 - Single Redundant RAID<br>2 RAID-Z2 - Double Redundant RAID<br>3 RAID-Z3 - Triple Redundant RAID |
|                                                              | Cancel><br>[Press arrows, TAB or ENTER]                                                                                                    |
| [1+ Disks] Striping pro                                      | vides maximum storage but no redundancy                                                                                                    |

Sélectionner le disque dur virtuel et cliquer sur « Yes ».

| - 11        | ZFS Configuration                                                                   |   |
|-------------|-------------------------------------------------------------------------------------|---|
|             | [*] da0 UMware, UMware Virtual S                                                    |   |
|             | <pre>COR &gt; &lt; Back &gt;</pre>                                                  |   |
|             |                                                                                     |   |
|             |                                                                                     |   |
|             | ZES Configuration                                                                   |   |
| Last<br>the | t Chance! Are you sure you want to destroy current contents of the following disks: |   |
| dal         | 8                                                                                   |   |
|             |                                                                                     | _ |
|             | <mark>&lt; YES &gt;</mark> < NO ><br>[Press arrows, TAB or ENTER]                   |   |

Une fois l'installation faite, vous aurez ce message. Il suffira de Reboot la VM afin que cela soit pris en compte.

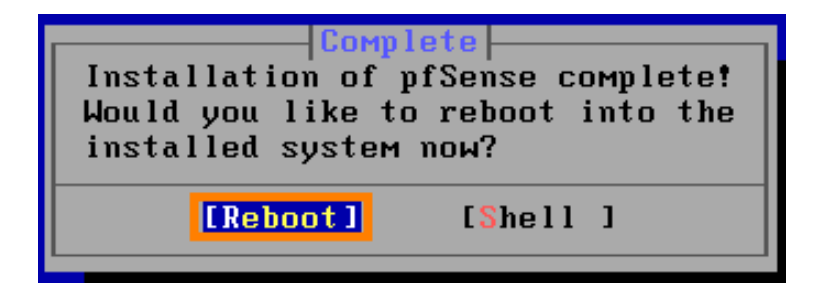

## Démarrage pfSense

Au premier démarrage il faudra veiller à bien assigner les bonnes interfaces réseau des cartes réseaux que nous avons rajouter auparavant.

```
FreeBSD/amd64 (pfSense.home.arpa) (ttyv0)
VMware Virtual Machine - Netgate Device ID: d4f7d4fa69d64052c10b
*** Welcome to pfSense 2.7.0-RELEASE (amd64) on pfSense ***
WAN (wan)
                               -> v4/DHCP4: 192.168.0.193/24
                 -> ем0
 LAN (lan)
                 -> ем1
                               -> v4: 192.168.1.1/24
                                       9) pfTop
 0) Logout (SSH only)
                                       10) Filter Logs
 1) Assign Interfaces
 2) Set interface(s) IP address
                                      11) Restart webConfigurator
 3) Reset webConfigurator password
                                      12) PHP shell + pfSense tools
                                      13) Update from console
 4) Reset to factory defaults
 5) Reboot system
                                       14) Enable Secure Shell (sshd)
 6) Halt system
                                       15) Restore recent configuration
 7) Ping host
                                       16) Restart PHP-FPM

    8) Shell

Enter an option: 📘
```

## **Configuration Interfaces IP**

Pour utiliser l'interface LAN et ainsi pouvoir administrer via interface graphique le parefeu il faut suivre saisir le numéro 2.

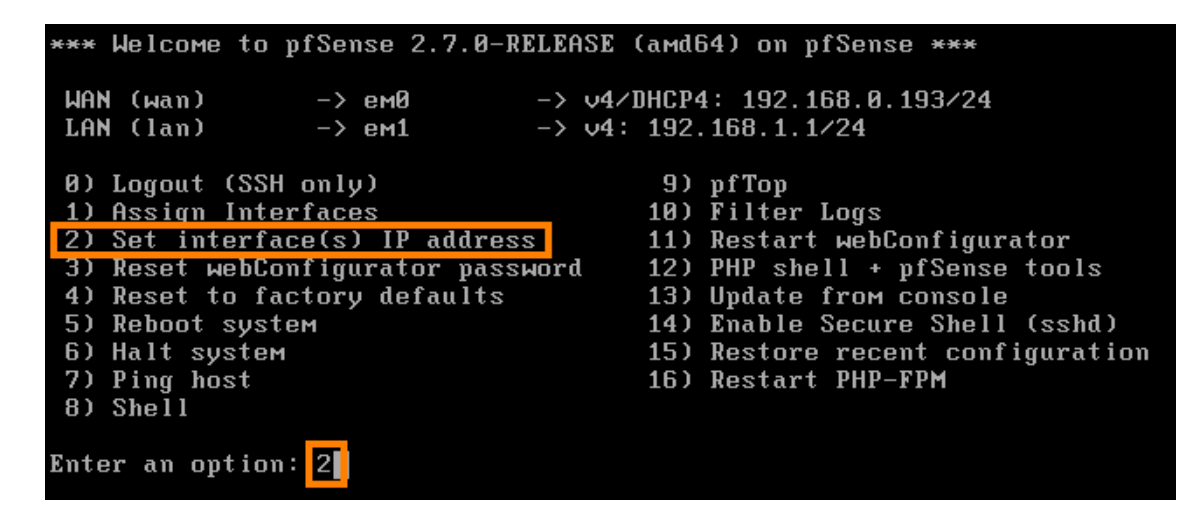

Ensuite il faudra séléctionner l'interface que nous voudrons configurer. Ici on va saisir l'interface LAN donc numéro 2.

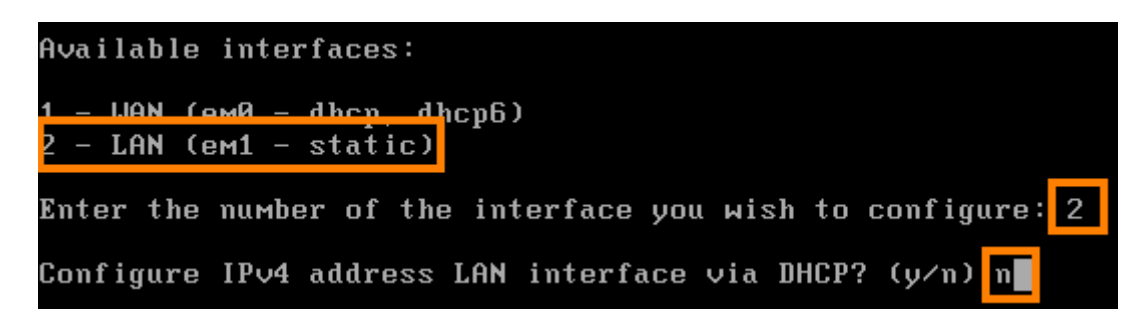

Ensuite il faudra saisir les informations pour configurer l'interface tel que l'ip, passerelle etc. Pour ma part voici ce que je saisis :

- Adresse IP de l'interface LAN : 192.168.100.1
- Masque de sous-réseau (en notation CIDR) : 24 = 255.255.255.0
- Pas de passerelle
- Pas de configuration IPv6
- Pas de serveur DHCP IPv4 il pourra être configuré par la suite depuis l'interface Web

```
Enter the new LAN IPv4 address.
                                 Press <ENTER> for none:
> 192.168.100.1
Subnet masks are entered as bit counts (as in CIDR notation) in pfSense.
e.g. 255.255.255.0 = 24
     255.255.0.0
                   = 16
     255.0.0.0
                   = 8
Enter the new LAN IPv4 subnet bit count (1 to 32):
> 24
For a WAN, enter the new LAN IPv4 upstream gateway address.
For a LAN, press <ENTER> for none
>
Configure IPv6 address LAN interface via DHCP6? (y∕n) n
                                Press <ENTER> for none
Enter the new LAN IPv6 address.
>
Do you want to enable the DHCP server on LAN? (y/n) n
```

*Vous venez de finir la configuration de l'interface LAN du pare-feu pfSense. Il faudra maintenant accéder à l'interface graphique via le lien qui est apparu à la fin de la configuration de l'interface LAN.* 

*Voici l'url pour ma part : <u>http://192.168.100.1/</u>* 

Les identifiant par défaut sont admin/pfsense.

L'assistant web s'affichera et vous devrez alors cliquer sur « Suivant »

|                 | System ▼ Interfaces ▼ Firewall ▼ Services ▼ VPN ▼ Status ▼ Diagnostics ▼ Help ▼                                                                                                    | 6                |
|-----------------|----------------------------------------------------------------------------------------------------|------------------|
| WARNING: The 'a | admin' account password is set to the default value. Change the password in the User Manager.                                                                                                    |                  |
| Wizard / p      | fSense Setup /                                                                                                    | Θ                |
| pfSense Setu    | φ                                                                                                    |                  |
|                 | Welcome to pfSense® software!                                                                                                    |                  |
|                 | This wizard will provide guidance through the initial configuration of pfSense.                                                                                                    |                  |
|                 | The wizard may be stopped at any time by clicking the logo image at the top of the screen.                                                                                                    |                  |
|                 | pfSense® software is developed and maintained by Netgate®                                                                                                    |                  |
|                 | Learn more                                                                                                    |                  |
|                 | >> Next                                                                                                    |                  |
|                 |                                                                                                    |                  |
| Wizard / pfS    | ense Setup / Netgate® Global Support is available 24/7                                                                                                    | 0                |
| Step 1 of 9     |                                                                                                    |                  |
| Netgate® Globa  | al Support is available 24/7                                                                                                    |                  |
|                 | Our 24/7 worldwide team of support engineers are the most qualified to diagnose your issue and resolve<br>branch office to enterprise — on premises to cloud.                                                                                                    | it quickly, from |
|                 | We offer several support subscription plans tailored to fit different environment sizes and requirements.<br>around the world choose Netgate support because:                                                                                                    | Nany companies   |
|                 | <ul> <li>Support is available 24 hours a day, seven days a week, including holidays.</li> <li>Support engineers are located around the world, ensuring that no support call is missed.</li> <li>Our support engineers hold many prestigious network engineer certificates and have years of hand with networking.</li> </ul> | s-on experience  |
|                 | Learn more                                                                                                    |                  |
|                 | >> Next                                                                                                    |                  |

Vous devez alors saisir à la suite les serveurs DNS de votre pare-feu. Pour ma part je vais mettre : 8.8.8.8 (celui de google) et 1.1.1.1 (celui de google aussi).

## Wizard / pfSense Setup / General Information

0

#### Step 2 of 9

| General Informat        | ion                                                                                                    |
|-------------------------|----------------------------------------------------------------------------------------------------|
|                         | On this screen the general pfSense parameters will be set.                                                                                                    |
| Hostname                | pfSense<br>Name of the firewall host, without domain part.<br>Examples: pfsense, firewall, edgefw                                                                                                    |
| Domain                  | home.arpa         Domain name for the firewall.         Examples: home.arpa, example.com         Do not end the domain name with '.local' as the final part (Top Level Domain, TLD). The 'local' TLD is widely used by mDNS (e.g. Avahi, Bonjour, Rendezvous, Airprint, Airplay) and some Windows systems and networked devices. These will not network correctly if the router uses 'local' as its TLD. Alternatives such as 'home.arpa', 'local.lan', or 'mylocal' are safe. |
|                         | The default behavior of the DNS Resolver will ignore manually configured DNS servers for client queries and query root DNS servers directly. To use the manually configured DNS servers below for client queries, visit Services > DNS Resolver and enable DNS Query Forwarding after completing the wizard.                                                                                                    |
| Primary DNS Server      | 1.1.1.1                                                                                                    |
| Secondary DNS<br>Server | 8.8.8.8                                                                                                    |
| Override DNS            | ✓ Allow DNS servers to be overridden by DHCP/PPP on WAN                                                                                                    |
|                         | >> Next                                                                                                    |

Ensuite vous devrez configurer le serveur de temps qui permettra alors d'avoir l'heure de votre région sur le pare-feu.

| Wizard / pfSe    | ense Setup / Time Server Information          | 0 |
|------------------|-----------------------------------------------|---|
| Step             | o 3 of 9                                      |   |
| Time Server Info | rmation                                       |   |
|                  | Please enter the time, date and time zone.    |   |
| Time server      | 2.pfsense.pool.ntp.org                        |   |
| nostname         | Enter the hostname (FQDN) of the time server. |   |
| Timezone         | Europe/Paris                                  |   |
|                  | » Next                                        |   |

*Veuillez décocher les deux cases suivantes pour la prochaine étape :* 

| RFC1918 Networ                              | ks                                                                                                    |
|---------------------------------------------|----------------------------------------------------------------------------------------------------|
| Block RFC1918<br>Private Networks           | Block private networks from entering via WAN<br>When set, this option blocks traffic from IP addresses that are reserved for private networks as per RFC 1918 (10/8,<br>172.16/12, 192.168/16) as well as loopback addresses (127/8). This option should generally be left turned on, unless the<br>WAN network lies in such a private address space, too. |
| Block bogon netw<br>Block bogon<br>networks | works           Block non-Internet routed networks from entering via WAN           When set, this option blocks traffic from IP addresses that are reserved (but not RFC 1918) or not yet assigned by IANA.           Bogons are prefixes that should never appear in the Internet routing table, and obviously should not appear as the source            |
|                                             | address in any packets received.                                                                                                    |

## Ensuite laisser la configuration de base du LAN :

| Wizard / pfSense Setup / Configure LAN Interface |                                                                              |  |  |  |
|--------------------------------------------------|------------------------------------------------------------------------------|--|--|--|
|                                                  | Step 5 of 9                                                                  |  |  |  |
| Configure LAN Ir                                 | nterface                                                                     |  |  |  |
|                                                  | On this screen the Local Area Network information will be configured.        |  |  |  |
| LAN IP Address                                   | 192.168.100.1Type dhcp if this interface uses DHCP to obtain its IP address. |  |  |  |
| Subnet Mask                                      | 24 🗸                                                                         |  |  |  |
|                                                  | >> Next                                                                      |  |  |  |

## Définissez à la suite votre futur mot de passe :

| Wizard / pfSense Setup / Set Admin WebGUI Password |                                                                                                    |  |  |  |
|----------------------------------------------------|----------------------------------------------------------------------------------------------------|--|--|--|
|                                                    | Step 6 of 9                                                                                                    |  |  |  |
| Set Admin WebG                                     | JI Password                                                                                                    |  |  |  |
|                                                    | On this screen the admin password will be set, which is used to access the WebGUI and also SSH services if enabled. |  |  |  |
| Admin Password                                     |                                                                                                    |  |  |  |
| Admin Password<br>AGAIN                            |                                                                                                    |  |  |  |
|                                                    | >> Next                                                                                                    |  |  |  |

Ensuite vous devrez recharger la configuration afin que ce dernier prenne en compte la configuration que vous avez mis en place.

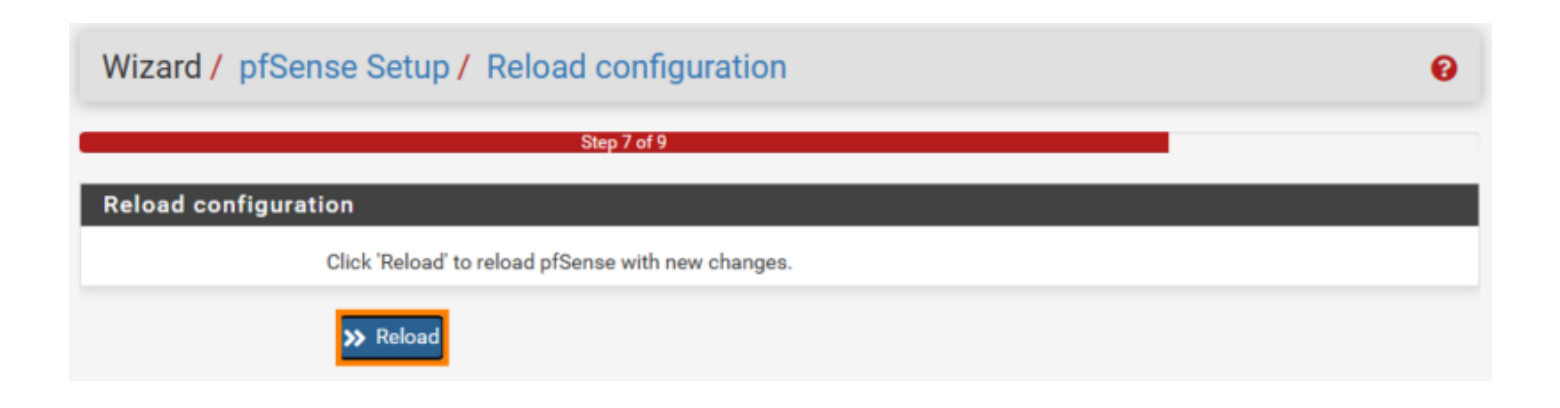

Maintenant que vous avez recharger la configuration, vous aurez alors un petit récapitulatif de la configuration.

| Wizard / pfSense Setup / Wizard completed.                                                                            |                                                                                                    | 0 |
|----------------------------------------------------------------------------------------------------|----------------------------------------------------------------------------------------------------|---|
| Step 9 o                                                                                                    | f 9                                                                                                   |   |
| Wizard completed.                                                                                                    |                                                                                                    |   |
|                                                                                                    |                                                                                                    |   |
| Congratulations! pfSense is now config                                                                                | ıred.                                                                                                 |   |
| We recommend that you check to see if there are an<br>one of the most important things you can do to mai              | y software updates available. Keeping your software up to date is ntain the security of your network. |   |
| Check for updates                                                                                                    |                                                                                                    |   |
| Remember, we're here to help.                                                                                         |                                                                                                    |   |
| Click here to learn about Netgate 24/7/365 suppo                                                                      | rt services.                                                                                          |   |
|                                                                                                    |                                                                                                    |   |
| User survey                                                                                                    |                                                                                                    |   |
| Please help all the people involved in improving and<br>short survey (all answers are anonymous)                      | expanding pfSense software by taking a moment to answer this                                          |   |
| Anonymous User Survey                                                                                                 |                                                                                                    |   |
| Useful resources.                                                                                                    |                                                                                                    |   |
| <ul> <li>Learn more about Netgate's product line, ser</li> <li>To learn about Netgate appliances and other</li> </ul> | vices, and pfSense software from our website<br>offers, visit our store                               |   |
| Become part of the pfSense community. Vis     Subscribe to our newslatter for angeing proc                            | t our forum                                                                                           |   |
| Subscribe to our newsretter for ongoing proc                                                                          | act mormation, software announcements and special offers.                                             |   |
| Finish                                                                                                    |                                                                                                    |   |

Voilà vous venez de finir la configuration de votre pfSense.

# **D'autres tutoriels**

Si vous souhaitez mettre en place d'autres solutions tels qu'un reverse proxy, proxy, vpn site2site ou client2site etc. :

- <u>https://www.it-connect.fr/pfsense-et-squid-ajouter-le-filtrage-par-categories-avec-squid-guard/</u>
- <u>https://www.it-connect.fr/proxy-transparent-mise-en-place-de-squid-sur-pfsense/</u>
- <u>https://www.it-connect.fr/reverse-proxy-https-avec-pfsense/</u>
- <u>https://www.it-connect.fr/pfsense-configurer-un-vpn-ssl-client-to-site-avec-openvpn/</u>
- <u>https://www.it-connect.fr/vpn-site-to-site-ipsec-entre-deux-pfsense/</u>

# Sources

1- https://www.it-connect.fr/tuto-vmware-workstation-lab-virtuel-pfsense/